# **Spartoo Integration for Magento - Manual**

by CedCommerce Technical Publications

| 1. Overview                                   | 3  |
|-----------------------------------------------|----|
| 2. Spartoo Integration Extension Installation | 3  |
| 3. Spartoo Configuration Settings             | 6  |
| 4. Manage Profile                             | 10 |
| 4.1. Add Profile                              | 10 |
| 4.2. Edit Existing Profile                    | 14 |
| 4.3. Delete Profile                           | 15 |
| 4.4. Manage Products Assigned to the Profile  | 16 |
| 5. Manage Spartoo Product                     | 17 |
| 5.1. Upload Product                           | 18 |
| 6. Spartoo Orders                             | 20 |
| 6.1. View Spartoo Orders                      | 20 |
| 6.2. View Spartoo Failed Orders               | 22 |
| 6.3. Return                                   | 22 |
| 7. Product Feeds                              | 23 |
| 8. Knowledge Base                             | 24 |

# 1. Overview

Spartoo Integration by CedCommerce helps to integrate the Magento store with Spartoo by establishing a synchronization of products, orders, and return with the help of Spartoo API. The CRONs implemented in this extension help to automate the process thereby keeping it up to date. This extension helps you sell on Spartoo by directly uploading your products from your Magento store.

The features of the Spartoo Integration extension are as follows:

- Manage Spartoo Product/Upload Product (directly from the grid and bulk upload all products)
- Product Synchronization
  - Automatic process of synchronization with crons
- Manual synchronization process
- Review Product/Inventory/Price Feeds
- Automated Order Import
- Shipment of Orders
  - Automated Shipment with Shipworks/Shipstation
- Fetch Return and process
- Upload Simple and Configurable Product(s)
- Bulk Product Upload/Publish
- Retire/Unpublish Selected Product(s)
- CRON Facility
- Knowledge Base

# 2. Spartoo Integration Extension Installation

### To install the extension

To install the extension, Go to the system and select the drop down as shown in the below figure.

| System 😢 Ge       | t help  |      |              |
|-------------------|---------|------|--------------|
| My Account        |         |      |              |
| Notifications     |         |      |              |
| Tools             |         | 4    |              |
| Web Services      |         | 4    |              |
| Design            |         |      |              |
| Import/Export     |         | 4    |              |
| Manage Currenc    | у       | 4    |              |
| Transactional Err | nails   |      |              |
| Custom Variables  | S       |      |              |
| Permissions       |         | 4    |              |
| Magento Connec    | :t      |      |              |
| Cache Manager.    | Magento | Con  | nect Manager |
| Index Managem     | Package | Exte | nsions       |
| Manage Stores     |         |      |              |
| Order Statuses    |         |      |              |
| Configuration     |         |      |              |
|                   |         |      |              |

- Select the Magento Connect
  - Go to the Magento Connect Manager.

You will get the screen as shown in the following image.

| Magentoconnect MANAGER                                                                           |                 |         |
|--------------------------------------------------------------------------------------------------|-----------------|---------|
| Extensions Settings                                                                              | Return to Admin | Log Out |
|                                                                                                  |                 |         |
| Settings                                                                                         |                 |         |
| <ul> <li>Put store on the maintenance mode while installing/upgrading/backup creation</li> </ul> |                 |         |
| Create Backup Database                                                                           |                 |         |
| Install New Extensions                                                                           |                 |         |
| 1 Search for modules via <u>Magento Connect</u> .                                                |                 |         |
| 2 Paste extension key to install: Install                                                        |                 |         |
|                                                                                                  |                 |         |
| Direct package file upload                                                                       |                 |         |
| 1 Download or build package file.                                                                |                 |         |
| 2 Upload package file: Choose file No file chosen Upload                                         |                 |         |
|                                                                                                  |                 |         |
| Manage Existing Extensions                                                                       | Check for U     | pgrades |
|                                                                                                  |                 |         |

- Click on the button Choose File to select the file from your local drive.
- After selecting the file, Click on the upload.
- After the installation, a successful message will be displayed on the upper side of the screen.

To **disable** or **enable** the product, scroll down the screen and you will get the screen as given in the below figure.

### Manage Existing Extensions

# Channel: Magento Community Edition

Check for Upgrades

Commit Changes

Clear all sessions after successfull install or upgrade:

| Package Name                    | Installed          | Actions | Summary                                                                                                    |
|---------------------------------|--------------------|---------|----------------------------------------------------------------------------------------------------|
| Cm_RedisSession                 | 1.9.2.1 (stable)   | •       | Redis session                                                                                                    |
| Interface_Adminhtml_Default     | 1.9.2.1 (stable)   | •       | Default interface for Adminhtml                                                                                             |
| Interface_Frontend_Base_Default | 1.9.2.1 (stable)   | •       | This is a Magento themes base                                                                                               |
| Interface_Frontend_Default      | 1.9.2.1 (stable)   | •       | Default interface for Frontend                                                                                              |
| Interface_Frontend_Rwd_Default  | 1.9.2.1 (stable)   | T       | This is a RWD themes base                                                                                                   |
| Interface_Install_Default       | 1.9.2.1 (stable)   | •       | Default interface for Install                                                                                               |
| Lib_Cm                          | 1.9.2.1 (stable)   | T       | Redis adapter for Zend_Cache                                                                                                |
| Lib_Credis                      | 1.9.2.1 (stable)   | T       | Credis Library                                                                                                    |
| Lib_Google_Checkout             | 1.9.2.1 (stable)   | •       | Google Checkout Library                                                                                                    |
| Lib_IDNA2                       | 1.9.2.1 (stable)   | T       | Magento Library                                                                                                    |
| Lib_Js_Calendar                 | 1.51.1.2 (stable)  | T       | Javascript Calendar for Magento                                                                                             |
| Lib_Js_Ext                      | 1.9.2.1 (stable)   | T       | Extjs Javascript Libraries for Magento                                                                                      |
| Lib_Js_Mage                     | 1.9.2.1 (stable)   | •       | Javascript Libraries for Magento                                                                                            |
| Lib_Js_Prototype                | 1.9.2.1 (stable)   | •       | Prototype and Scriptaculous Javascript<br>Libraries for Magento                                                             |
| Lib_Js_TinyMCE                  | 3.5.11.1 (stable)  | •       | TinyMCE Javascript Libraries for<br>Magento                                                                                 |
| Lib_LinLibertineFont            | 2.8.14.2 (stable)  | •       | Libertine Open Fonts Project fonts for<br>PDF print-outs                                                                    |
| Lib_Mage                        | 1.9.2.1 (stable)   | T       | Mage Library                                                                                                    |
| Lib_Magento                     | 1.9.2.1 (stable)   | T       | Magento Library                                                                                                    |
| Lib_Pelago                      | 1.9.2.1 (stable)   | •       | Pelago Library                                                                                                    |
| Lib_Phpseclib                   | 1.9.2.1 (stable)   | •       | Phpseclib Library                                                                                                    |
| Lib_Varien                      | 1.9.2.1 (stable)   | •       | Varien Library                                                                                                    |
| Lib_ZF                          | 1.12.10.1 (stable) | •       | Zend Framework                                                                                                    |
| Lib_ZF_Locale                   | 1.12.10.1 (stable) | T       | Zend Framework Locale                                                                                                    |
| Mage_All_Latest                 | 1.9.2.1 (stable)   | •       | Metapackage for latest Magento 1.9.0.0 release                                                                              |
| Mage_Centinel                   | 1.9.2.1 (stable)   | •       | 3D Secure Card Validation                                                                                                   |
| Mage_Compiler                   | 1.9.2.1 (stable)   | T       | This module compiles all files of a<br>Magento installation and creates a<br>single include path to increase<br>performance |
| Mage_Core_Adminhtml             | 1.9.2.1 (stable)   | •       | Magento Administration Panel                                                                                                |
| Mage_Core_Modules               | 1.9.2.1 (stable)   | •       | Collection of Magento Core Modules                                                                                          |
| Mage_Downloader                 | 1.9.2.1 (stable)   | T       | Magento Downloader                                                                                                    |
| Mage_Locale_en_US               | 1.9.2.1 (stable)   | •       | en_US locale                                                                                                    |
| Magento_Mobile                  | 1.9.2.1 (stable)   | •       | Magento Mobile Xml Interface                                                                                                |
| Phoenix_Moneybookers            | 1.9.2.1 (stable)   | •       | Moneybookers payment gateway integration                                                                                    |

Commit Changes

- Select that particular extension
  - Go to the actions, and select the options uninstall, to uninstall the extension.
  - Click on the button **Commit Changes.** To save the changes.

### 3. Spartoo Configuration Settings

Once the extension is successfully installed on the Merchant's store, Spartoo tab appears in the Magento Admin Panel. The merchant has to fill in the API credentials on the **Spartoo Configuration** page of the admin panel.

The user has to log in the Spartoo Seller account to obtain the following API credentials:

• Spartoo Consumer Id

After obtaining **Consumer Id**, the merchant has to copy it from the Spartoo Seller account and paste it to the Configuration page of the admin panel of the seller.

### To Copy the Configuration Settings from the Spartoo Seller account

1. Open the Spartoo Seller account.

| spartoo       |  |  |
|---------------|--|--|
| Login         |  |  |
| E-mail adress |  |  |
| Password      |  |  |
| Login         |  |  |

2. Go to the **Information** option from the left side of the screen. The screen appears as shown in the following figure:

| Spartoo                 | Documentation (Listing                     | )  Help   Logout                       |  |
|-------------------------|--------------------------------------------|----------------------------------------|--|
| Home                    |                                            |                                        |  |
| Accueil                 | Information                                |                                        |  |
| Order                   | Id Partner commerciale per webservices     | 123456789ABCDEF                        |  |
| Information             | Name of the company                        |                                        |  |
| Returns                 | Email address                              |                                        |  |
| Tickets                 | Telephone number                           |                                        |  |
| Developing Developing   | Company address                            |                                        |  |
| Products Product        | Postal code                                |                                        |  |
| Error                   | City                                       |                                        |  |
| History of Integrations | VAT number                                 |                                        |  |
| Shipping                | Return address                             |                                        |  |
| Invoice                 |                                            |                                        |  |
| S FAQ                   | Status of the marchand account             | Disabled                               |  |
| Documentation           | In suspension<br>Contact email marketplace | No<br>marketplace.email.it@spartoo.com |  |

Copy the Consumer Id, as shown in the Rectangular Box

### To update the Spartoo Configuration Setting of the extension

- 1. Go to the Magento Admin panel.
- 2. On the top navigation bar, click the **Spartoo** menu, and then click **Configuration**. Refer to the following figure:

| 🍿 Magento <sup>-</sup> # | dmin Pane | el       |                |            |     |         |            | GI     | obal Record | Search   | Logged in as admin   Monday, October 8, 2018   Log Out |
|--------------------------|-----------|----------|----------------|------------|-----|---------|------------|--------|-------------|----------|--------------------------------------------------------|
| Dashboard Sales          | Catalog   |          |                | Newsletter |     | Reports | Newegg B2B | Newegg |             | System   | ③ Get help for this page                               |
|                          |           | 1        |                |            |     |         |            |        | Manage F    | Profiles |                                                        |
| Dashboard                |           |          |                |            |     |         |            |        | Manage F    | Products |                                                        |
|                          |           |          |                |            |     |         |            |        | Manage C    | Orders 🖌 |                                                        |
|                          |           |          |                |            |     |         |            |        | Develope    | r 🏼      |                                                        |
| Lifetime Sales           |           |          |                | Orders     | Amo | unts    |            |        | Help & Su   | upport   |                                                        |
|                          | \$57,62   | 23.98    |                |            |     |         |            |        | Confignua   | tion     |                                                        |
|                          |           |          |                |            |     |         |            |        |             |          | Select Range: Last 24 Hours V                          |
| Average Orders           |           |          |                |            |     |         |            |        |             |          |                                                        |
|                          | \$318     | .36      |                |            |     |         |            |        | No Data     | a Found  |                                                        |
| Last 5 Orders            |           |          |                |            |     |         |            |        |             |          |                                                        |
| Customer                 | Iten      | ns       | Grand Total    |            |     |         |            |        |             |          |                                                        |
| JON JON                  |           | 1        | \$30.00        |            |     |         |            |        |             |          |                                                        |
| JON JON                  |           | 1        | \$2,320.00     |            |     |         |            |        |             |          |                                                        |
| JON JON                  |           | 1        | \$1,284.00     |            |     |         |            |        |             |          |                                                        |
| JON JON                  |           | 1        | \$960.00       |            |     |         |            |        |             |          |                                                        |
| JON JON                  |           | 1        | \$960.00       |            |     |         |            |        |             |          |                                                        |
| Last 5 Search Ter        | ms        |          |                |            |     |         |            |        |             |          |                                                        |
| Search Term              | Res       | sults    | Number of Uses |            |     |         |            |        |             |          |                                                        |
|                          | No record | s found. |                |            |     |         |            |        |             |          |                                                        |

The Spartoo Configuration page appears as shown in the following figure:

| irtoo Configuration                          |                                                                                              |           |
|----------------------------------------------|----------------------------------------------------------------------------------------------|-----------|
| oartoo Api Settings                          |                                                                                              |           |
| Enabled                                      | Yes 🔻                                                                                        | [WEBSITE] |
| Consumer Id                                  |                                                                                              | [GLOBAL]  |
| Orders import start date                     | 2017-10-02                                                                                   | [GLOBAL]  |
| Email Id to Recive Critical<br>Notifications | <ul> <li>Get Email When you need to know<br/>something.Example: owner@example.com</li> </ul> | [GLOBAL]  |
| Spartoo Debug Mode                           | Yes ▼<br>▲ Enable It to Turn On Logging.                                                     | [GLOBAL]  |
| Spartoo Customer Email                       | Enter the Email for which customer will be created for     Souther Orders                    | [GLOBAL]  |
| Spartoo Order ID Prefix                      | Spanoo Ordens.                                                                               | [GLOBAL]  |

- 3. Under Spartoo API Settings, do the following steps:
  - a. In the Enabled list, select Yes.
    - **Note** : Selecting the **No** option hides all other fields of **Spartoo API Settings.** Thus, the user cannot set-up the API settings in the Magento store.
  - b. In the **Consumer Id**, Enter the details copied from the seller panel.
  - c. In the Order import Start Date box, enter the date.
    - The date from which the user has started to fetch the order.
  - d. In the **Email Id to Receive Critical Notifications** enter your email Id to get the critical notifications from Marketplace on your e-mail.
  - e. In the Spartoo Debug Mode
    - `. Select **Yes** to recognize the error
    - `. Select No to disable the Debug Mode
  - f. In the **Spartoo Customer Email**, enter the default email Id to create a default customer if the customer details are not available
  - g. In the **Spartoo Order Id Prefix,** Enter the prefix code the recognize the order of Spartoo. For Eg: SP

#### Click the Spartoo Product Global Settings tab.

The Spartoo Product Sync Settings tab is expanded as shown in the following figure:

| Spartoo Product Global Settings |                                                                     |          |
|---------------------------------|---------------------------------------------------------------------|----------|
| Select Store                    | Default Store View                                                  | [GLOBAL] |
| Upload Chunk Size               | Provide the chunk size for product upload to     spartoo.com.       | [GLOBAL] |
| Inventory Chunk Size            | Provide the chunk size for product inventory update to spartoo.com. | [GLOBAL] |

- 1. In the **Select Store**, select your preferred store view where you want to display products.
- 2. In the Upload Chunk Size, Enter the size of uploading products during the bulk uploading

3. In the Inventory Chunk Size, Enter the size of the chunk, while updating the inventory with crons.

### Spartoo Order Configuration.

The **Spartoo Order Configuration** is expanded as shown in the following figure:

| Drder Configuration                        |       |           |
|--------------------------------------------|-------|-----------|
| Create Orders for Out of Stock<br>Products | Yes v | [WEBSITE] |
| Create Orders for Disabled<br>Products     | No    | [WEBSITE] |

- 1. In the Create Order for Out of Stock Products.
  - a. Select **Yes**, to create order if the product is out of stock in your Magento.
  - b. Select No, to create a failed order, if the product is Out of Stock in your Magento.

### 2. In the Create Order for Disabled Products.

- a. Select **Yes**, to create order if the product is Disabled in your Magento.
- b. Select **No**, to create a failed order, if the product is Disabled in your Magento.

The Spartoo Cron Settings is expanded as shown in the following figure:

| Cron Settings                 |                                                  | ٥         |
|-------------------------------|--------------------------------------------------|-----------|
| Cron Settings Override        | No                                               | [WEBSITE] |
| Enable Order Cron             | Yes ▼<br>▲ Order Cron Enable/Disable             | [WEBSITE] |
| Enable Order Status Sync Cron | Yes ▼<br>▲ Order Cron Status Sync Enable/Disable | [WEBSITE] |
| Enable Inventory Cron         | Yes ▼<br>▲ Inventory Cron Enable/Disable         | [WEBSITE] |

#### 1. In Cron Setting Override

- a. Select No, to use predefined time set for the cron.
- b. Select **Yes**, to set the custom time for the cron.

On selecting Yes, you will get the blank text box for each crons as shown in the figure.

| Cron Settings                 |                                                                                                    | ۵         |
|-------------------------------|----------------------------------------------------------------------------------------------------|-----------|
| Cron Settings Override        | Yes 🔻                                                                                                    | [WEBSITE] |
| Enable Order Cron             | Yes v                                                                                                    | [WEBSITE] |
| Order Cron                    | Order Cron Enable/Disable     A Please Enter number in minutes for execute cron                             | [GLOBAL]  |
| Enable Order Status Sync Cron | Yes ▼<br>▲ Order Cron Status Sync Enable/Disable                                                            | [WEBSITE] |
| Order Status Sync Cron        |                                                                                                    | [GLOBAL]  |
|                               | <ul> <li>Please Enter number in minutes for execute cron.</li> <li>Default set to once in a day.</li> </ul> |           |
| Enable Inventory Cron         | Yes                                                                                                    | [WEBSITE] |
| Product Inventory Update Cron | Inventory Cron Enable/Disable                                                                               | [GLOBAL]  |
|                               | Please Enter number in minutes for execute cron                                                             |           |

Fill the custom values in the particular text boxes to set the manual time for the crons.

- In the Enable Order Cron,
  - Select Yes, to enable the cron
  - Select No, to disable the cron.
- In the Order Status Sync Cron
  - Select Yes, to sync the order status through cron
  - Select **No**, to disable the order sync cron.
- In the Enable Inventory Cron,
  - Select Yes, to enable the Inventory Cron
  - Select No, to disable the Inventory Cron

Now click on the Save Config button to save the Configuration process.

### 4. Manage Profile

Admin can create a new profile and assign the required products to the profile. While creating and editing the profile, admin can map the Magento attributes to the Spartoo attributes. These attributes are applicable to all the products that are assigned to the profile.

### Admin can do the following tasks:

- Add a new profile
- Edit the existing profile
- Delete the profiles
- Manage the Products Assigned to the Profile

# 4.1. Add Profile

#### Procedure to Add A New Profile:

1. Go to the Magento Admin panel.

2. On the top navigation bar, point to the **Spartoo** menu. The menu appears as shown:

| Spartoo 🔉 System |   |
|------------------|---|
| Manage Profiles  |   |
| Manage Products  |   |
| Manage Orders    | 4 |
| Developer        | 4 |
| Help & Support   |   |
| Configuration    |   |

### 1. Click Manage Profiles. The Spartoo Profile Listing page appears as shown:

| Spar       | oo Profile Listing                                                  |   |              |         | Add Nev     | w Profile       |
|------------|---------------------------------------------------------------------|---|--------------|---------|-------------|-----------------|
| Page 📧     | of 1 pages   View 20 • per page   Total 2 records found             |   |              | R       | eset Filter | Search          |
| Select All | Unselect All   Select Visible   Unselect Visible   0 items selected |   |              | Actions | ▼ S         | ubmit           |
|            | Ø                                                                   | t | Profile Name | Status  | Total Item  | Action          |
| Any 🔻      |                                                                     |   |              |         |             |                 |
|            |                                                                     | 1 | profile1     | Active  | 3           | Edit<br>Profile |
|            |                                                                     | 2 | profile2     | Active  | 3           | Edit<br>Profile |

### 2. Click the Add New Profile button.

The page appears as shown:

| Profile Information      | Add Spartoo Profile |                                                                                                    | • Back | Reset 🥝 Save | Save and Continue Edit | Save and Upload Product |
|--------------------------|---------------------|----------------------------------------------------------------------------------------------------|--------|--------------|------------------------|-------------------------|
| Profile Info             |                     |                                                                                                    |        |              |                        |                         |
| Spartoo Category Mapping | Profile Information |                                                                                                    |        |              |                        |                         |
| Profile Products         | Profile Code *      | ▲ For internal use. Please use only letters (a-z), number<br>(0-9) or underscore(_) in this field, first character<br>should be a letter | ]<br>s |              |                        |                         |
|                          | Status *            | Give some name to profile to identify them Inactive     Make active to enable the profile                                                |        |              |                        |                         |

- 3. In the left panel, under **Profile Information**, do the following steps:
  - In the **Profile Code** box, enter the profile code. (*Note: It is only for the internal use. Use the unique profile code with no spaces. Start with small letters.*)
  - In the **Profile Name** box, enter the name of the profile. (*Note: Use the unique name to identify the profile.*)
  - In the **Status** list, select **Active** to enable the profile. (*Note: The Inactive option disables the profile.*)
- 4. Click **Profile Category Mappings** in the left side menu of the page. The section will appear in the right as:

| ile Information         | Add Spartoo Profile       Back Reset © Save and Continue Edit © Save and Upload Product                                                                                                    |
|-------------------------|----------------------------------------------------------------------------------------------------|
| rofile Info             |                                                                                                    |
| partoo Category Mapping | Spartoo Category Mapping                                                                                                    |
| ofile Products          | Select Preferred Spartoo Category to be Mapped                                                                                                    |
|                         | Please Select a Root Category V Please Select a Root Category V                                                                                                    |
|                         |                                                                                                    |
|                         | Sharton Attribute Manning                                                                                                    |
|                         | - Sharoo Alabale mapping                                                                                                    |
|                         | Required Attribute                                                                                                    |
|                         | Spartoo Attribute Magento Catalog Attribute DefaultAction                                                                                                    |
|                         | Value                                                                                                    |
|                         | Value  Ireference nationality VSUU  C Man Select Ontions                                                                                                    |
|                         | Value       Image: Colspan="2">Value       Teference_partenaire     VKU     V     C     Map Select Options       manufacturers_name     Manufacturer     V     C     Map Select Options                                                                                                    |
|                         | Value       reference_partenaire     *     SKU     ♥     Ø     Map Select Options       manufacturers_name     *     Manufacturer     ♥     Map Select Options       product price     *     Price     ♥     C) Map Select Options                                                                                                    |
|                         | Value       reference partenaire     V SkU     C     Map Select Options       manufacturers_name     *     Manufacturer     *     O     Map Select Options       product_price     *     Price     *     O     Map Select Options       product_sex     *     !     !     Plass choose option 1     *     O     Map Select Options        |
|                         | Value       reference_partenaire     SKU     C     Map Select Options       manufacturers_name     Manufacturer     Map Select Options       product_price     Price     Map Select Options       product_sex     V     [Please choose option]     Map Select Options       product_name     Name     Q     Map Select Options            |
|                         | Value       Teference_partenaire     *     SKU     *       manufacturers_name     *     Manufacturer     O       product_price     *     Price     *       product_sex     *     [Please choose option]     *       product_description     *     Map Select Options       product_description     *     O       Map Select Options     * |

• In the right panel, go to the Spartoo Category Mapping section.

PI

- In the Select Category Mapping field, search the required Spartoo category that you want to map.
- Then, in the second search box, Select the Sub Category of the parent category as shown in the below figure.

| Add Spartoo Profile               |                                     | Back Reset Save Save Save and Continue Edit Save and Upload Product                                            |
|-----------------------------------|-------------------------------------|----------------------------------------------------------------------------------------------------|
| Spartoo Category Mapping          |                                     |                                                                                                    |
| Select Preferred Spartoo Category | / to be Mapped                      |                                                                                                    |
| Clothes accessories               | Please Select a Sub Category        |                                                                                                    |
|                                   | Please Select a Sub Category        |                                                                                                    |
| Spartoo Attribute Mapping         | Scarves / Slings                    |                                                                                                    |
| Required Attribute                | Gloves<br>Hats / Beanies / Bobble h |                                                                                                    |
| Spartoo Attribute Mage            | nto Ca Caps                         | aultAction                                                                                                    |
|                                   | Hats                                | ie in the second second second second second second second second second second second second second second se |
| reference_partenaire v SKU        | Keyrings                            | O Map Select Options                                                                                           |

• Now, move down to the Spartoo Attribute Mapping (Required/ Optional mapping) section.

| Spartoo Attribute    |   | Magento Catalog Attribute | 1 | Default<br>Value | Act | ion                |  |
|----------------------|---|---------------------------|---|------------------|-----|--------------------|--|
| reference_partenaire | Ŧ | SKU                       | ۲ |                  | Đ   | Map Select Options |  |
| manufacturers_name   | Ŧ | Manufacturer              | • |                  | ¢   | Map Select Options |  |
| product_price        | Ŧ | Price                     | • |                  | Ð   | Map Select Options |  |
| product_sex          | Ŧ | [ Please choose option ]  | ۲ |                  | Ð   | Map Select Options |  |
| product_name         | Ŧ | Name                      | ۲ |                  |     | Map Select Options |  |
| product_description  | Ŧ | Short Description         | ۲ |                  |     | Map Select Options |  |
| size_name            | Ŧ | [ Please choose option ]  | Ŧ |                  | Ð   | Map Select Options |  |

- In the **Magento Catalog Attribute** column, select the required Magento attribute from the corresponding list to map it with the corresponding Spartoo attribute present on the left side of the table.
- You can map the values attributes also as selecting on Map Selected Options. You will get this screen as given in the following figure.

| Attribute Option Mapp               | ping                                                  | 8           |
|-------------------------------------|-------------------------------------------------------|-------------|
| Spartoo option value                | e Mapping                                             |             |
| Magento Attribute<br>Options<br>red | Spartoo Attribute Action<br>Options<br>8:Red V Delete |             |
| green <b>v</b>                      | 25:Green V Delete                                     | Add Option  |
|                                     |                                                       | Save Option |
|                                     |                                                       |             |
|                                     |                                                       |             |
|                                     |                                                       |             |
|                                     |                                                       |             |

 In case the required attribute does not exist in the corresponding list, then select –Set Default Value– from the corresponding list. A box will appear in the Default Value column next to corresponding Magento Catalog Attribute column as shown below:

| Spartoo Attribute Mapp | ing                                        |               |                    |
|------------------------|--------------------------------------------|---------------|--------------------|
| Required Attribute     |                                            |               |                    |
| Spartoo Attribute      | Magento Catalog Attribute                  | Default Value | Action             |
| reference_partenaire   | [ Set default value ]                      | ▼ 12          | Map Select Options |
| manufacturers_name     | <ul> <li>Manufacturer</li> </ul>           | •             | Map Select Options |
| product_price          | [ Set default value ]                      | ▼ 142         | Map Select Options |
| product_sex            | [ Please choose option ]                   | ¥             | Map Select Options |
| product_name           | * Name                                     | T             | Map Select Options |
| product_description    | <ul> <li>Short Description</li> </ul>      | •             | Map Select Options |
| size_name              | <ul> <li>[Please choose option]</li> </ul> | •             | Map Select Options |
|                        |                                            |               | Add Attribute      |

- Enter the **Default Value** in the box as per your need.
- Click the Add Attribute button to add more attributes.
- 5. In the **Profile Products**, As you can see all the products will be listed in the table as shown:

| rome information         | Ado      | d Sparto | o Profil      | e                                   |                         | • Ba             | CK Reset 🖉 Save | Save and Continu | e Edit  | Save and Up | oad Prod  |
|--------------------------|----------|----------|---------------|-------------------------------------|-------------------------|------------------|-----------------|------------------|---------|-------------|-----------|
| Profile Info             | Page 🗔   | 1        | of 1 page     | es   View 20 ▼ per page             | Total 7 records four    | nd               |                 |                  |         | Reset Filt  | er Sea    |
| Spartoo Category Mapping | Salact A |          | lant All II S | Relact Visible 1 Unselect Visible 1 | 0 itoms selected        |                  |                 |                  |         | _           |           |
| Profile Products         | Select   |          | Cotogony      | Braduat Name                        | Time                    | Attrib Cot Namo  | CKII            | Drice            |         | Obr         | Status    |
|                          | Anu =    |          | Category      | Flouter Name                        | Туре                    | Attrib. Set Name | 30              | From             |         | Erom        | Status    |
|                          | Auty •   |          | · ·           |                                     | •                       | •                |                 | To :             |         | To :        |           |
|                          |          |          |               |                                     |                         |                  |                 | In: U            | SD 🔻    |             |           |
|                          |          | 1        | Bag           | mobile i                            | Simple<br>Product       | Default          | a1              |                  | \$55.00 | 575         | 5 Enabled |
|                          |          | 2        | Bag           | tshirt                              | Simple<br>Product       | Default          | a2              |                  | \$33.00 | 100         | ) Enable  |
|                          |          | 3        | Bag           | new girls tshirts                   | Simple<br>Product       | Default          | a3              |                  | \$8.00  | 999         | enable    |
|                          |          | 4        | Bag           | new girls tshirts                   | Simple<br>Product       | Default          | new             |                  | \$8.00  | 100         | ) Enable  |
|                          |          | 5        | Bag           | new girls tshirts                   | Simple<br>Product       | Default          | a4              |                  | \$8.00  | (           | ) Disable |
|                          |          | 6        | Bag           | new girls tshirts                   | Simple<br>Product       | Default          | a5              |                  | \$8.00  | 200         | ) Disable |
|                          |          | 7        |               | newconfigurableproduct              | Configurable<br>Product | Default          | cal             |                  | \$55.00 | (           | ) Disable |

- Select the check boxes associated with the required products that you want to assign to the profile. (*Note:* Admin can assign one product to one profile only. It means, admin can assign multiple products to the same profile but can associate a product only to one profile at one time. To assign a product to another profile, the admin has to remove that product from the currently assigned profile.)
- 6. Click Select All to select all the products available in the store. (Note: To clear the selection, click the Unselect All link.)
- 7. Click the **Select Visible** link to select the products displayed on the current page. (Note: To clear the selection, click the **Unselect Visible** link.)
- 8. Click the **Save** button. The profile will be created and you will be navigated to the **Spartoo Profile Listing** page. A success message will appear on the page as highlighted in the image below and the newly created profile will be listed in the column.

# 4.2. Edit Existing Profile

### Procedure to Edit the Existing Profile:

- 1. Go to the **Magento Admin** panel.
  - On the top navigation bar, point to the Spartoo menu. The menu appears as shown.

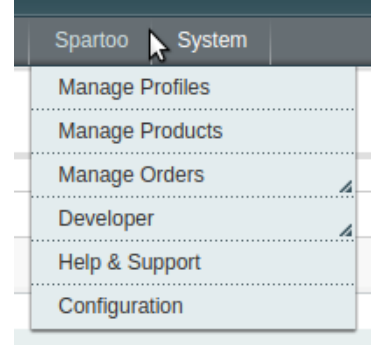

### 2. Click Manage Profiles.

3. The Spartoo Profile Listing page appears as in the given below figure.

| Spar       | too Profile Listing                                                 |              |         | Add Nev    | v Profile       |
|------------|---------------------------------------------------------------------|--------------|---------|------------|-----------------|
| Page 📧     | 1 of 1 pages   View 20 • per page   Total 2 records found           |              | Res     | set Filter | Search          |
| Select All | Unselect All   Select Visible   Unselect Visible   0 items selected |              | Actions | ▼ S        | ubmit           |
|            | t di                                                                | Profile Name | Status  | Total Item | Action          |
| Any 🔻      |                                                                     |              | •       |            |                 |
|            | 1                                                                   | profile1     | Active  | 3          | <u>Edit</u>     |
|            |                                                                     |              |         |            | Profile         |
|            | 2                                                                   | profile2     | Active  | 3          | Edit<br>Profile |

4. On click after the **Edit Profile**, this page will appear as shown in below figure:

| Profile Information      | Add Spartoo Profile     |                                                                                                    | ④ Back | Reset | 🔗 Save | Save and Continue Edit | Save and Upload Product |
|--------------------------|-------------------------|----------------------------------------------------------------------------------------------------|--------|-------|--------|------------------------|-------------------------|
| Profile Info             |                         |                                                                                                    |        |       |        |                        |                         |
| Spartoo Category Mapping | Profile Information     |                                                                                                    |        |       |        |                        |                         |
| Profile Products         | Profile Code *          | profile1<br>A For internal use. Please use only letters (a-z), numbe<br>(0-9) or underscore(_) in this field, first character<br>should be a letter | 's     |       |        |                        |                         |
|                          | Profile Name * Status * | profile1  A Give some name to profile to identify them  Active  A Make active to enable the profile                                                 |        |       |        |                        |                         |
|                          |                         |                                                                                                    |        |       |        |                        |                         |

- 5. Make the changes as per requirement.
- 6. Click the **Save** button. The edited profile is saved and a success message appears on the **Spartoo Profile Listing** page.

#### Or

Click the **Save and Continue Edit** button to save the created profile and continue editing, if required. Or

Click the **Save and Upload Product** button to save the profile and make ready to upload the product on Spartoo. The assigned products are listed on the **Product Manager** page as shown:

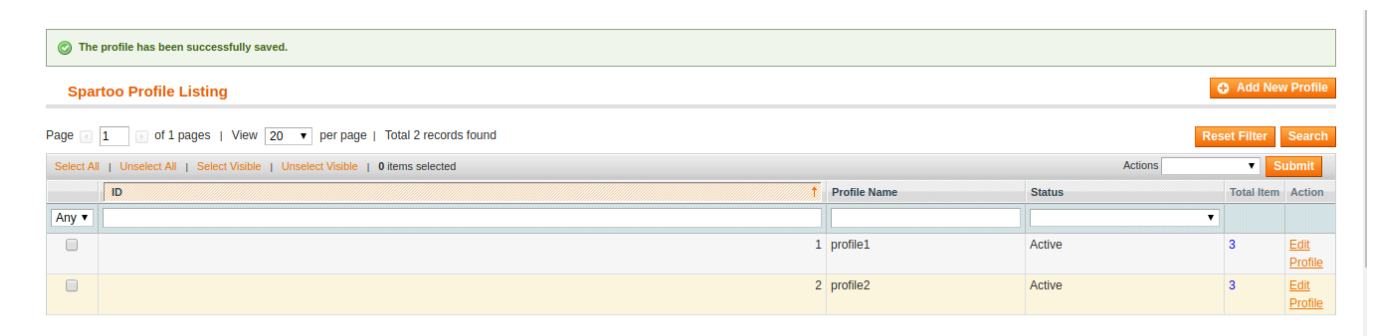

# 4.3. Delete Profile

### Procedure to Delete the Profile:

1. Go to the Magento Admin panel.

2. On the top navigation bar, point to the Spartoo menu. The menu appears as shown. Click **Manage Profiles**. The **Spartoo Profile Listing** page appears.

| Spartoo 📐 Syst  | em |
|-----------------|----|
| Manage Profiles |    |
| Manage Products | )  |
| Manage Orders   | h  |
| Developer       | A  |
| Help & Support  |    |
| Configuration   |    |

3. On this page, all the available profiles are listed.

4. Select the check boxes associated with the profiles those are no more required.

5. In the Actions list, select the **Delete** option, and then click the **Submit** button. A confirmation dialog box appears.

| Spa          | Spartoo Profile Listing                                             |              |         |            |       |                 |  |  |  |  |  |
|--------------|---------------------------------------------------------------------|--------------|---------|------------|-------|-----------------|--|--|--|--|--|
| Page 🗔       | age 1 of 1 pages   View 20 v per page   Total 2 records found       |              |         |            |       |                 |  |  |  |  |  |
| Select Al    | Unselect All   Select Visible   Unselect Visible   0 items selected |              | Actions |            | •     | Submit          |  |  |  |  |  |
|              | lD t                                                                | Profile Name | Status  | Delete     | te    | m Action        |  |  |  |  |  |
| Any <b>v</b> |                                                                     |              |         | Change sta | ahuis |                 |  |  |  |  |  |
|              | 1                                                                   | profile1     | Active  |            | 3     | Edit            |  |  |  |  |  |
|              |                                                                     |              |         |            |       | Profile         |  |  |  |  |  |
|              | 2                                                                   | profile2     | Active  |            | 3     | Edit<br>Profile |  |  |  |  |  |

6. Click the **Submit** button. The selected profiles are deleted.

# 4.4. Manage Products Assigned to the Profile

With the help of this feature, the admin can manage the products assigned to the specific profile. The admin can view and edit the product, validate and upload the individual product. Also, the admin can view the error message if any error exists in any product details. The admin can also submit certain actions on the selected products available on the Product Manager page.

**Note:** After getting redirected to the Product Manager page from the Spartoo Profile Listing page, the admin can view the list of only those products that are assigned to the selected profile.

### To go to the Product Manager page:

- 1. Go to the Magento Admin panel.
- 2. On the top navigation bar, click the Spartoo menu.
- The menu appears as shown:

| Spartoo 🔉 System |
|------------------|
| Manage Profiles  |
| Manage Products  |
| Manage Orders    |
| Developer 🖌      |
| Help & Support   |
| Configuration    |

### 3. Click Manage Profiles.

The Spartoo Profile Listing page appears as shown:

| Spa          | Spartoo Profile Listing                                                 |              |        |            |                               |  |  |  |  |  |  |
|--------------|-------------------------------------------------------------------------|--------------|--------|------------|-------------------------------|--|--|--|--|--|--|
| Page 🕢       | age 🛛 1 🕞 of 1 pages   View 20 🔻 per page   Total 2 records found       |              |        |            |                               |  |  |  |  |  |  |
| Select Al    | I   Unselect All   Select Visible   Unselect Visible   0 items selected | Actions      | ▼ Si   | ubmit      |                               |  |  |  |  |  |  |
|              | li t                                                                    | Profile Name | Status | Total Item | Action                        |  |  |  |  |  |  |
| Any <b>v</b> |                                                                         |              | T      |            |                               |  |  |  |  |  |  |
|              | 1                                                                       | profile1     | Active | 3          | <u>Edit</u><br><u>Profile</u> |  |  |  |  |  |  |
|              | 2                                                                       | profile2     | Active | 3          | <u>Edit</u><br><u>Profile</u> |  |  |  |  |  |  |

• Click on the Edit Profile, this page will appear.

| Profile Information      | Add Spartoo Profile                          | Back Reset Ø Save Ø Save and Continue Edit Ø Save and Upload Product                                                                                                    |
|--------------------------|----------------------------------------------|----------------------------------------------------------------------------------------------------|
| Profile Info             |                                              |                                                                                                    |
| Spartoo Category Mapping | Profile Information                          |                                                                                                    |
| Profile Products         | Profile Code *<br>Profile Name *<br>Status * | For internal use, Please use only letters (a-z), numbers     (0-9) or underscore_) in this field, first character     should be a letter     A Give some name to profile to identify them     Inactive     A Make active to enable the profile |

- Go the Profile Products, appears on the left side of the screen.
- All the products assigned to the selected profile are listed on this page.

# 5. Manage Spartoo Product

The user can upload and also can edit the product information from the Manage Products page.

**Note:** If the mapped Magento category has products, only then those products are listed on the Product Manager page.

On the Spartoo menu, Manage Product has following two sub-menus:

- Upload Product
- Product Feeds

It appears as shown in the following figure:

| Spartoo 💊 System |  |
|------------------|--|
| Manage Profiles  |  |
| Manage Products  |  |
| Manage Orders    |  |
| Developer        |  |
| Help & Support   |  |
| Configuration    |  |

# 5.1. Upload Product

### On the Product Manager page, the user can perform the following three tasks:

- <u>Upload Product</u>: The user can upload the products that are listed on the Product Manager page, to the Spartoo website.
- Edit Product Information: Edit the information of the product that the user wants to upload on the Spartoo website.
- <u>Submit Actions</u>: The user can submit the respective action on the selected product before uploading it to the Spartoo website.

### To upload product

- 1. Go to Magento Admin Panel.
- 2. On the **Spartoo** menu, point to **Manage Product**, and then click **Upload Product**. The **Product Manager** page appears as shown in the following figure:

| Mar      | nage F                                                                      | Products   |         |       |            |                        |       |     |                    |          |                         |                        |                       |               |           |
|----------|-----------------------------------------------------------------------------|------------|---------|-------|------------|------------------------|-------|-----|--------------------|----------|-------------------------|------------------------|-----------------------|---------------|-----------|
| Page 📧   | 1                                                                           | of 1 pages | View 20 | ▼ per | page   Tot | al 6 records found     |       |     |                    |          |                         | Export to: CSV         | Export                | Reset Filte   | er Search |
| Select A | t All   Unselect All   Select Visible   Unselect Visible   1 items selected |            |         |       |            |                        |       |     |                    |          | Actions                 | •                      | Submit                |               |           |
|          | ID                                                                          | Profile Id | Sku     | Price |            | Name                   | Qty   |     | Visibility         | Status   | Туре                    | Spartoo product Status | Spartoo Feed Response | validate      | Actions   |
| Any 🔻    |                                                                             |            |         | From: |            |                        | From: |     | •                  | •        | •                       | •                      | •                     | •             |           |
|          |                                                                             |            |         | To :  |            |                        | To :  |     |                    |          |                         |                        |                       |               |           |
|          |                                                                             |            |         | In :  | USD V      |                        |       |     |                    |          |                         |                        |                       |               |           |
|          |                                                                             | 1 1        | a1      |       | \$55.00    | mobile i               |       | 575 | Catalog,<br>Search | Enabled  | Simple<br>Product       | NOT UPLOADED           |                       | VALID         | Edit      |
|          |                                                                             | 2 1        | a2      |       | \$33.00    | tshirt                 |       | 100 | Catalog,<br>Search | Enabled  | Simple<br>Product       | NOT UPLOADED           |                       | NOT VALIDATED | Edit      |
|          |                                                                             | 4 2        | new     |       | \$8.00     | new girls tshirts      |       | 100 | Catalog,<br>Search | Enabled  | Simple<br>Product       | NOT UPLOADED           | RESPONSE              | INVALID       | Edit      |
|          |                                                                             | 6 2        | a5      |       | \$8.00     | new girls tshirts      |       | 200 | Catalog,<br>Search | Disabled | Simple<br>Product       | NOT UPLOADED           | RESPONSE              | INVALID       | Edit      |
|          |                                                                             | 7 2        | ca1     |       | \$55.00    | newconfigurableproduct |       | 0   | Catalog,<br>Search | Disabled | Configurable<br>Product | NOT UPLOADED           | RESPONSE              | INVALID       | Edit      |

All the products associated with the mapped categories are listed.

3. Click the **Upload** link associated with the required product. The product is uploaded if it is already validated, and a success message appears.

### To edit the product information

1. Open the **Product Manager** page as shown in the above figure.

2. Click the **Edit** link associated with the required product. The **Product Information** page appears as shown in the following figure:

| Product Information      | 🎯 mobile i (Default) |            | ● Back | k Reset | Belete | Duplicate | Save | Save and Continue Ed |
|--------------------------|----------------------|------------|--------|---------|--------|-----------|------|----------------------|
| General                  |                      |            |        |         |        |           |      |                      |
| Prices                   | General              |            |        |         |        |           |      | Create New Attribute |
| Meta Information         | Namo *               | mobilo i   |        |         |        |           |      |                      |
| Images                   | Indine               | mobile f   |        |         |        |           |      |                      |
| Recurring Profile        | Manufacturer         |            | T      |         |        |           |      |                      |
| Design                   | Description *        | new brand  |        |         |        |           |      |                      |
| Gift Options             |                      |            |        |         |        |           |      |                      |
|                          |                      |            |        |         |        |           |      |                      |
|                          |                      |            |        |         |        |           |      |                      |
|                          |                      |            |        |         |        |           |      |                      |
| spartoo                  |                      |            |        |         |        |           |      |                      |
| Inventory                |                      |            |        |         |        |           |      |                      |
| Categories               |                      |            |        |         |        |           |      | h                    |
| Related Products         |                      |            |        |         |        |           |      |                      |
| Up-sells                 | Short Description *  | new mobile |        |         |        |           |      |                      |
| Cross-sells              |                      |            |        |         |        |           |      |                      |
| Product Reviews          |                      |            |        |         |        |           |      |                      |
| Product Tags             |                      |            |        |         |        |           |      |                      |
| Customers Tagged Product |                      |            |        |         |        |           |      |                      |
| Custom Options           |                      |            |        |         |        |           |      |                      |

### 3. In the left navigation menu, click **Spartoo**.

The **Product Information** page appears as shown in the following figure:

| Product Information      | 🎯 mobile i (Default)       | O Back         Reset         Image: Delete         Image: Delete |
|--------------------------|----------------------------|----------------------------------------------------------------------------------------------------|
| General                  |                            |                                                                                                    |
| Prices                   | spartoo                    | Create New Attribute                                                                                                    |
| Meta Information         | LIPC for sparton           |                                                                                                    |
| Images                   | OPC for spartoo            |                                                                                                    |
| Recurring Profile        | spartoo Product Validation | Valid                                                                                                    |
| Design                   |                            |                                                                                                    |
| Gift Options             | spartoo Product Status     | NotUploaded                                                                                                    |
|                          | spartoo Profile Product    | 1 A spartoo Profile Product                                                                                                    |
|                          | spartoo Status Reasion     | This product has not yet been activated: the photo is being processed                                                                                                    |
| spartoo                  |                            | A spartoo Status Reasion                                                                                                    |
| Inventory                | spartoo Feed Response      |                                                                                                    |
| Categories               |                            | A spartoo Feed Response                                                                                                    |
| Related Products         |                            |                                                                                                    |
| Up-sells                 |                            |                                                                                                    |
| Cross-sells              |                            |                                                                                                    |
| Product Reviews          |                            |                                                                                                    |
| Product Tags             |                            |                                                                                                    |
| Customers Tagged Product |                            |                                                                                                    |
| Custom Options           |                            |                                                                                                    |
|                          |                            |                                                                                                    |

- 4. Enter the values in the following fields of a simple product:
  - UPC for Spartoo Enter the UPC number of the Product
  - Spartoo Product Validation This attribute shows the status of the product
  - **Spartoo Profile Product** This attribute shows the profile number in which the product is assigned.
  - Spartoo Status Reason This attribute displays the reason for the inactive product during upload.
  - Spartoo Feed Response This attribute shows the response of the feed.
- 5. Click the Save button.

The product the saved and the success message appears, and the product is listed on the **Manage Products** page as shown in the following figure:

| 🕝 The                                                                                                    | The product has been saved. |   |                        |                         |                  |     |            |         |       |     |                    |          |             |
|----------------------------------------------------------------------------------------------------|-----------------------------|---|------------------------|-------------------------|------------------|-----|------------|---------|-------|-----|--------------------|----------|-------------|
| 🎯 Man                                                                                                    | Manage Products             |   |                        |                         |                  |     |            |         |       |     |                    |          |             |
| Page 🛛 1 💿 of 1 pages   View 20 🔹 per page   Total 7 records found   🛐 <u>Notify Low Stock RSS</u>                                                                                                    |                             |   |                        |                         |                  |     |            |         |       |     |                    |          |             |
| Select All   Unselect Visible   Unselect Visible   0 Items selected All   Select All   Select Al |                             |   |                        |                         |                  |     |            |         |       |     |                    | Submit   |             |
|                                                                                                    | ID                          | Ļ | Name                   | Туре                    | Attrib. Set Name | SKU | Price      |         | Qty   |     | Visibility         | Status   | Action      |
| Any 🔻                                                                                                    | From:                       |   |                        | <b></b>                 |                  |     | From:      |         | From: |     | •                  | •        |             |
|                                                                                                    | то :                        |   |                        |                         |                  |     | To:<br>In: | USD V   | To :  |     |                    |          |             |
|                                                                                                    |                             | 7 | newconfigurableproduct | Configurable<br>Product | Default          | ca1 |            | \$55.00 |       | 0   | Catalog,<br>Search | Disabled | Edit        |
|                                                                                                    |                             | 6 | new girls tshirts      | Simple<br>Product       | Default          | a5  |            | \$8.00  |       | 200 | Catalog,<br>Search | Disabled | Edit        |
|                                                                                                    |                             | 5 | new girls tshirts      | Simple<br>Product       | Default          | a4  |            | \$8.00  | 0 0   |     | Catalog,<br>Search | Disabled | <u>Edit</u> |
|                                                                                                    |                             | 4 | new girls tshirts      | Simple<br>Product       | Default          | new |            | \$8.00  |       | 100 | Catalog,<br>Search | Enabled  | Edit        |
|                                                                                                    |                             | 3 | new girls tshirts      | Simple<br>Product       | Default          | a3  |            | \$8.00  |       | 999 | Catalog,<br>Search | Enabled  | Edit        |
|                                                                                                    | 2 tshirt                    |   | tshirt                 | Simple<br>Product       | Default          | a2  |            | \$33.00 |       | 100 | Catalog,<br>Search | Enabled  | Edit        |
|                                                                                                    |                             | 1 | mobile i               | Simple<br>Product       | Default          | a1  |            | \$55.00 |       | 575 | Catalog,<br>Search | Enabled  | <u>Edit</u> |

#### Actions on the Product Manager page

#### The user can submit the following actions on the selected product:

- Validate Selected Product: To validate the product before uploading it to the Spartoo website. It displays the corresponding validation error if any. If there is no error, it confirms that the product is ready to upload.
- Selected Product Upload: To upload the selected products on Spartoo at one time in a bulk.
- **Product Inventory:** To update the inventory of the selected product on Spartoo. Just Select the product and select the product inventory and click on the **Submit** button.

### 6. Spartoo Orders

On the Spartoo menu, Spartoo Orders has the following three sub-menus as shown in the following figure:

- View Spartoo Orders
- View Spartoo Failed Orders
- Return

| Spartoo Sy     | rstem                      |     |
|----------------|----------------------------|-----|
| Manage Profile | S                          |     |
| Manage Produ   | cts                        |     |
| Manage Orders  | 2                          |     |
| Developer      | View Spartoo Orders        |     |
| Heln & Sunnor  | View Spartoo Failed Orders | ; – |
| Configuration  | Return                     |     |
|                |                            |     |

### 6.1. View Spartoo Orders

The user can fetch and view all the order details fetched from Spartoo.

### To view Spartoo Orders

- 1. Go to Magento Admin Panel.
- 2. On the Spartoo menu, point to Spartoo Orders, and then click View Spartoo Orders. The Spartoo Orders Details page appears as shown in the following figure:

| Spar                                                                                     | rtoo Orders Det                                                                             | ails                        |                  |               |               |                            |         |                         | Fetch Late | est Spartoo Orders |
|------------------------------------------------------------------------------------------|---------------------------------------------------------------------------------------------|-----------------------------|------------------|---------------|---------------|----------------------------|---------|-------------------------|------------|--------------------|
| Page 🕢                                                                                   | age 🛛 1 💿 of 1 pages   View 20 🔻 per page   Total 1 records found 🔯 Export to: CSV 🔹 Export |                             |                  |               |               |                            |         |                         |            |                    |
| Select All   Unselect All   Select Visible   Unselect Visible   0 items selected Actions |                                                                                             |                             |                  |               |               |                            |         | ▼ Submit                |            |                    |
|                                                                                          | Magento Order #                                                                             | Spartoo Purchase Order Id # | Spartoo Order #  | Bill to Name  | Ship to Name  | Date Ordered               | Ship By | Spartoo Status          | Status     | G.T. (Purchased)   |
| Any 🔻                                                                                    |                                                                                             |                             |                  |               |               | From: 📰                    | From: 📰 | <b>T</b>                | •          | From:              |
|                                                                                          |                                                                                             |                             |                  |               |               | То: 📰                      | То: 🗾   |                         |            | То:                |
|                                                                                          | 10000016                                                                                    | 90D813EA1A2365A8            | 90D813EA1A2365A8 | Robert Durand | Robert Durand | Feb 12, 2013 6:00:00<br>AM |         | Preparation in progress | Complete   | 400.0000           |

3. Click the Fetch Latest Spartoo Orders button.

If the order is imported successfully then, a new record is found in the Spartoo Order Details table as shown in the above figure.

Notes:

- Orders are automatically imported through CRON in every 10 minutes.
- If no Order is imported, then check the Failed order log on the View Spartoo Failed Orders
- Order are auto-rejected on Spartoo in the following conditions:
  - When Spartoo Product SKU does not exist in Magento.
    - When Product is Out of Stock in Magento.
    - When a product is disabled in Magento.
- 4. In the Magento Order# column, click the link associated with the required order.

The page appears as shown in the following figure:

| Order View       | 🔄 Order # 1 🛛 😽            | Sep 28, 2018 2:24:55 AM            |        |                     | Back Send Email | 反 Credit Memo 🛛 🕅 Rec | order |
|------------------|----------------------------|------------------------------------|--------|---------------------|-----------------|-----------------------|-------|
| Information      |                            |                                    |        |                     |                 |                       |       |
| Invoices         | Order # 100000016 (the ord | er confirmation email is not sent) |        | Account Information |                 |                       |       |
| Credit Memos     | Order Date                 | Sep 28, 2018 2:24:55 AM            |        | Customer Name       |                 |                       |       |
| Shipments        | Order Status               | Complete                           |        | Email               |                 |                       |       |
| Comments History | Purchased From             | Main Website                       |        | Customer Group      | General         |                       |       |
| Transactions     |                            | Main Website Store                 |        |                     |                 |                       |       |
|                  |                            | Default Store View                 |        |                     |                 |                       |       |
|                  | Dillion Address            |                                    | E alta | Chinaina Address    |                 |                       | T dia |
| Ship By Spartoo  | Billing Address            |                                    | Eait   | Shipping Address    |                 |                       | Ean   |
|                  |                            |                                    |        |                     |                 |                       |       |
|                  |                            |                                    |        |                     |                 |                       |       |
|                  |                            |                                    |        |                     |                 |                       |       |
|                  |                            |                                    |        |                     |                 |                       |       |
|                  |                            |                                    |        |                     |                 |                       |       |

5. In the left navigation menu, click Ship By Spartoo.

The page appears as shown in the following figure:

| Order View         | 를 Order # 100000016   Sep 2 | 28, 2018 2:24:55 AM                   | I Back | Send Email 📃 Credit Mem | o 🖪 Reorder |
|--------------------|-----------------------------|---------------------------------------|--------|-------------------------|-------------|
| Information        |                             |                                       |        |                         |             |
| Invoices           | Shipment Info               |                                       |        |                         |             |
| Credit Memos       | Order Id on Spartoo.com     | 90D813EA1A2365A8                      |        |                         |             |
| Shipments          | Order Placed on Sparton com | Tuesday, February 12th 2013 at 2:00pm |        |                         |             |
| Comments History   | Tracking Numbert            | · · · · · · · · · · · · · · · · · · · |        |                         |             |
| Transactions       | Tracking Number*            |                                       |        |                         |             |
| Ship By Newegg     | Product Sku                 | Quantity Ordered                      | l .    |                         |             |
| Ship By Newegg B2B | AAAAAA                      | 2                                     |        |                         |             |
| Ship By Spartoo    | Submit Shinment             |                                       |        |                         |             |
|                    | Sublin Supinen              |                                       |        |                         |             |
|                    |                             |                                       |        |                         |             |

- 6. Under **Shipment Info**, enter the corresponding values in the following fields:
  - In the **Tracking Number** box, enter the tracking number.
    - Click the Submit Shipment button.

#### Notes :

- 1. Order Shipment is sent to Spartoo.
- 2. Order Invoice and Shipment is created automatically in Magento.
- 3. Order Status changes to Complete on Spartoo.
- 4. The status of order changes to Completed on Magento.

### 6.2. View Spartoo Failed Orders

The users can view the list of failed Spartoo orders on the Failed Spartoo Orders Import Log page.

#### Orders cannot be imported from Spartoo due to the following conditions:

- If any product in the Spartoo Order is Out of Stock in Magento.
- If any product in the Spartoo Order is disabled in Magento.
- If any Product does not exist in Magento or is deleted from Magneto after uploading on Spartoo.
- If the selected Payment Method in Spartoo System Configuration Setting is not available in Magento.

#### To view, Spartoo failed orders

- 1. Go to Magento Admin Panel.
- 2. On the **Spartoo** menu, point to **Spartoo Orders**, and then click **View Spartoo Failed Orders**. The **Failed Spartoo Orders Import Log** page appears as shown in the following figure:

| Falleu        | Spar                                                           | too Orders Import            | Log                |                               |                                                                                                    | Truncate Failed Orders                                                                                                    |  |  |
|---------------|----------------------------------------------------------------|------------------------------|--------------------|-------------------------------|----------------------------------------------------------------------------------------------------|----------------------------------------------------------------------------------------------------|--|--|
| Page 📧 1      | Page 1 of 1 pages   View 20 v per page   Total 1 records found |                              |                    |                               |                                                                                                    |                                                                                                    |  |  |
| Select Visibl | le   U                                                         | Inselect Visible   0 items s | elected            |                               | Actions                                                                                                    | Submit                                                                                                    |  |  |
|               | ID 🕴                                                           | Purchse order ID             | Reference Number   | Reason to failed              | Order Data                                                                                                    |                                                                                                    |  |  |
| Any 🔻         |                                                                |                              |                    |                               |                                                                                                    |                                                                                                    |  |  |
|               | 1                                                              | 90D813EA1A2365A855           | 90D813EA1A2365A855 | 10-10-18 02:01:23<br>- AAAAAA | [orders_df":90DB13EA1A2365A855", customers "("customers_firstname". "Robert", "customers_lastname". "Durand", "customers_customers_custo | ers_company":"Spartoo","<br>stomers_telephone":"0612<br>Grenoble","relay_postcode<br>y_state":null,"delivery_cou<br>is_id":"11","date_purchase<br>s_size_reference":"AAAAA |  |  |

This page displays the failed orders with the order id and the reason for the failure.

### 6.3. Return

If a front-end user returns the product or order directly to the merchant without the involvement of spartoo.com, then the merchant has to send a request on spartoo.com for completing this type of return.

### To create a new return

- 1. Go to Magento Admin Panel.
- 2. On the **Spartoo** menu, point to **Spartoo Orders**, and then click **Return**. The **Return Management** page appears as shown in the following figure:

| Return manag  | ement                       |                           |               |                       | Fetch Return        |
|---------------|-----------------------------|---------------------------|---------------|-----------------------|---------------------|
| Page ( 1 ) of | 1 pages ∣ View 20 ▼ per pag | e   Total 1 records found |               |                       | Reset Filter Search |
| ID t          | Return ID                   | Purchase Order #          | Return Status | Return Reason         | Action              |
|               |                             |                           | <b>T</b>      |                       |                     |
| 4             | EEAJBCC                     | 90D813EA1A2365A8          | Refused       | Problem with the size | Create return       |

3. Click the Create Fetch Return button.

The page appears as shown in the above figure:

- 4. In this grid, click on create return icon
- 5. Under Return Information, the page will be displayed as given in the following figure.

| Return Information | Return Fields      |                                             | Back Submit Return |
|--------------------|--------------------|---------------------------------------------|--------------------|
| Return Information |                    |                                             |                    |
|                    | Return Information |                                             |                    |
|                    | Return Id          | E                                           |                    |
|                    | Spartoo Order Id * | Please fill Merchant Order Id to be return. |                    |
|                    | Return status *    | accept v                                    |                    |
|                    |                    |                                             |                    |

- 6. The Return Id and Spartoo Order Id will be displayed filled in the textbox.
- 7. In the Return Status
  - a. Select accept, if the return is accepted.
  - b. Select **refuse**, if the return is not accepted.
- 8. Click the **Submit Return** button.

# 7. Product Feeds

After uploading the product on Spartoo or after updating the product inventory or the product price, the user can check the status of the feed from the Spartoo Feed Details page.

### To view product feeds status

- 1. Go to Magento Admin Panel.
- 2. On the **Spartoo** menu, point to **Developer**, and then click **Product Feeds** as given in the following figure.

| Spartoo Sy     | stem          |
|----------------|---------------|
| Manage Profile | \$            |
| Manage Produc  | ts            |
| Manage Orders  | 4             |
| Developer      |               |
| Heln & Sunnort | Api Feeds     |
| Configuration  | Cron Logs     |
|                | Activity Logs |

#### The Spartoo feed Details page appears as shown in the following figure:

| Page 1 of 1 pages   View 20 • per page   Total 9 records found<br>Select All   Unselect Visible   Unselect Visible   0 items selected Actions |      |           |                |                 |              |                   |         | Reset Filter Sea |  |
|----------------------------------------------------------------------------------------------------|------|-----------|----------------|-----------------|--------------|-------------------|---------|------------------|--|
|                                                                                                    |      |           |                |                 |              |                   | Actions | ▼ Subr           |  |
|                                                                                                    | ld # | Feed Type | Items Received | Items Succeeded | Items Failed | Feed Date         | Actions | Feed Errors      |  |
| •                                                                                                    |      | ·         |                |                 |              |                   |         |                  |  |
|                                                                                                    | 9    | Item      | 3              | 0               | 3            | 10-10-18 06:59:40 | COI     | 3 ERROR(S        |  |
|                                                                                                    | 8    | Item      | 3              | 0               | 3            | 10-10-18 06:58:45 | COI     | 3 ERROR(S        |  |
|                                                                                                    | 7    | Item      | 3              | 0               | 3            | 10-10-18 06:56:51 | COI     | 3 ERROR(S        |  |
|                                                                                                    | 6    | Item      | 3              | 0               | 3            | 10-10-18 06:55:54 | COI     | 3 ERROR(S        |  |
|                                                                                                    | 5    | Item      | 3              | 0               | 3            | 10-10-18 06:53:51 | COI     | 3 ERROR(S        |  |
|                                                                                                    | 4    | Item      | 2              | 0               | 2            | 10-10-18 06:53:07 | COI     | 2 ERROR(S        |  |
|                                                                                                    | 3    | Item      | 3              | 0               | 3            | 10-10-18 06:34:56 | COI     | 3 ERROR(S        |  |
|                                                                                                    | 2    | Item      | 3              | 0               | 3            | 10-10-18 06:27:07 | COI     | 3 ERROR(S        |  |
|                                                                                                    | 1    | Item      | 3              | 0               | 3            | 10-10-18 06:13:10 | COI     | 3 ERROR(S        |  |

#### 3. Do the required one from the following tasks:

- To delete the feed, select the checkbox associated with the product and submit the **Delete Feed** action.
- To view the product feed error, click the Error

### button.

A pop up will be displayed with the description of the image as given in the following figure.

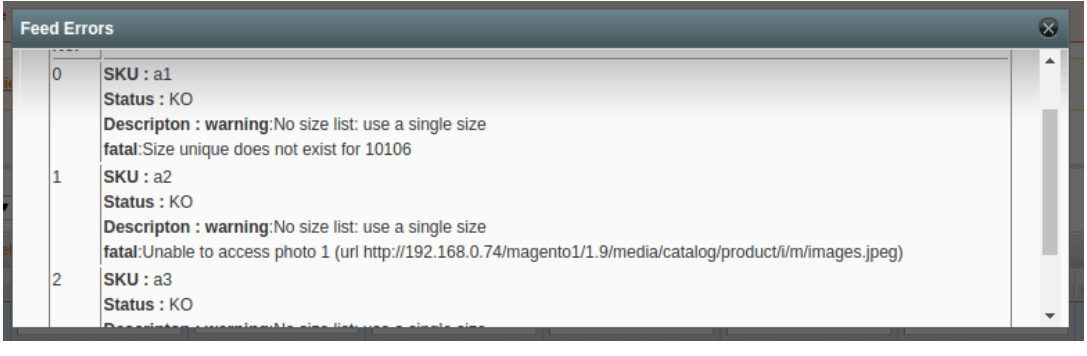

### 8. Knowledge Base

This page displays a knowledge base link to view and understand the working of the extension properly and get the clarifications on -Magento Integration.

### To view the Spartoo help and support

- 1. Go to Magento Admin Panel.
- 2. On the **Spartoo** menu, click **Help and Support** The page appears as shown in the following figure:

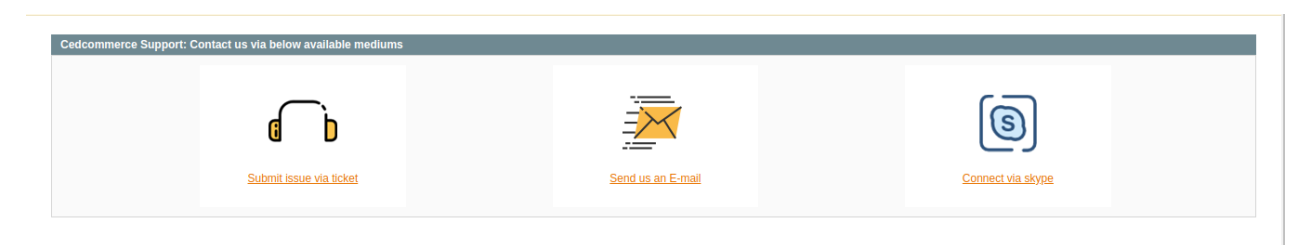

### On this page of the Admin panel, the following links are available:

Submit issue via ticket – Seller can submit the ticket to resolve the issue.
Send us an E-mail – Seller can send the mail to CedCommerce.
Connect via Skype – Seller can connect via Skype directly with the development team.